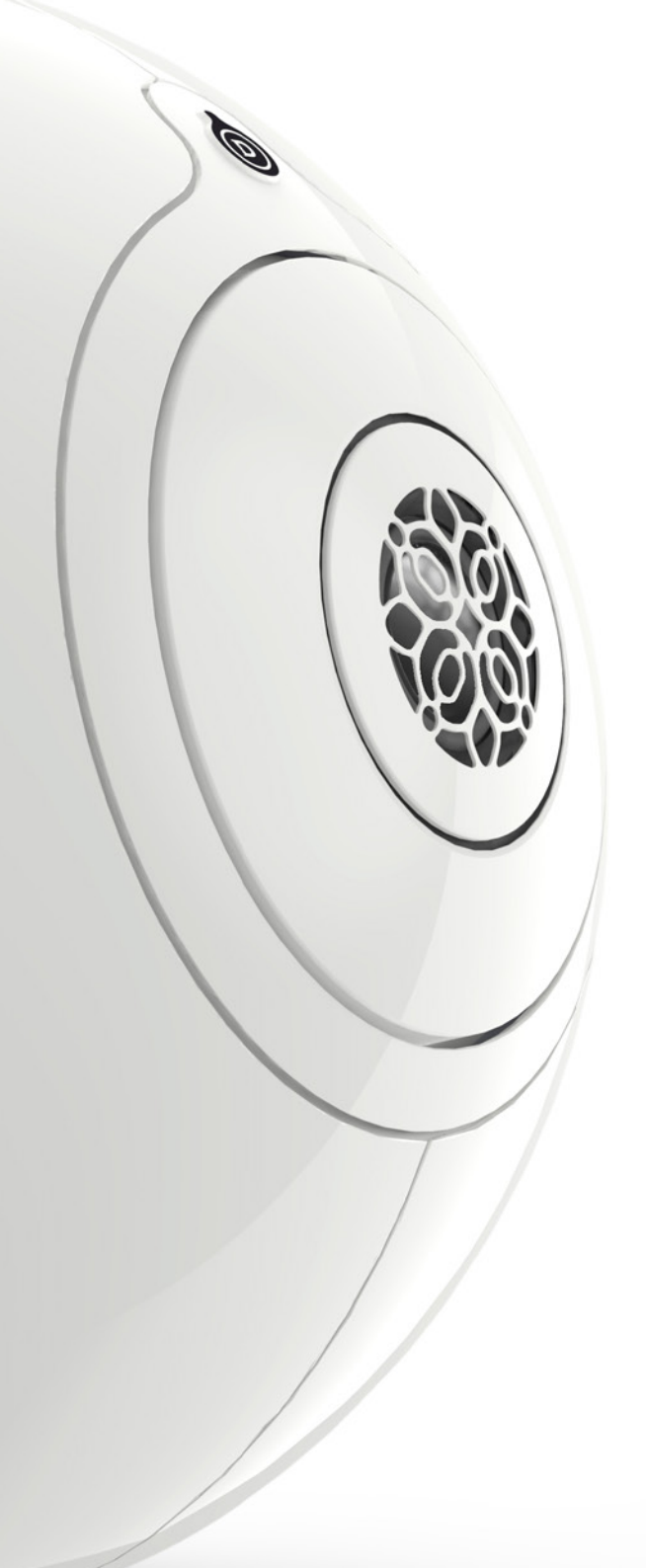

### PHANTOM

IMPLOSIVE SOUND CENTER

### USER GUIDE

THIS USER GUIDE WILL TAKE YOU THROUGH ALL THE DIFFERENT INSTALLATION STEPS OF PHANTOM.

> YOU CAN ALSO ACCESS OUR VIDEO TUTORIALS HERE

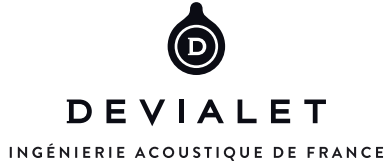

### SOMMAIRE

INTRODUCTION

PHANTOM

DIALOG

INSTALL ONE OR MANY PHANTOM WITH DIALOG

INSTALL A PHANTOM WITHOUT DIALOG

SET UP PHANTOM IN WI-FI

SET UP PHANTOM WITH ETHERNET

CONTROL PHANTOM WITH SPARK APPLICATION

### PHANTOM

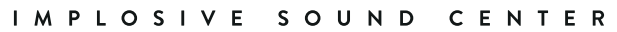

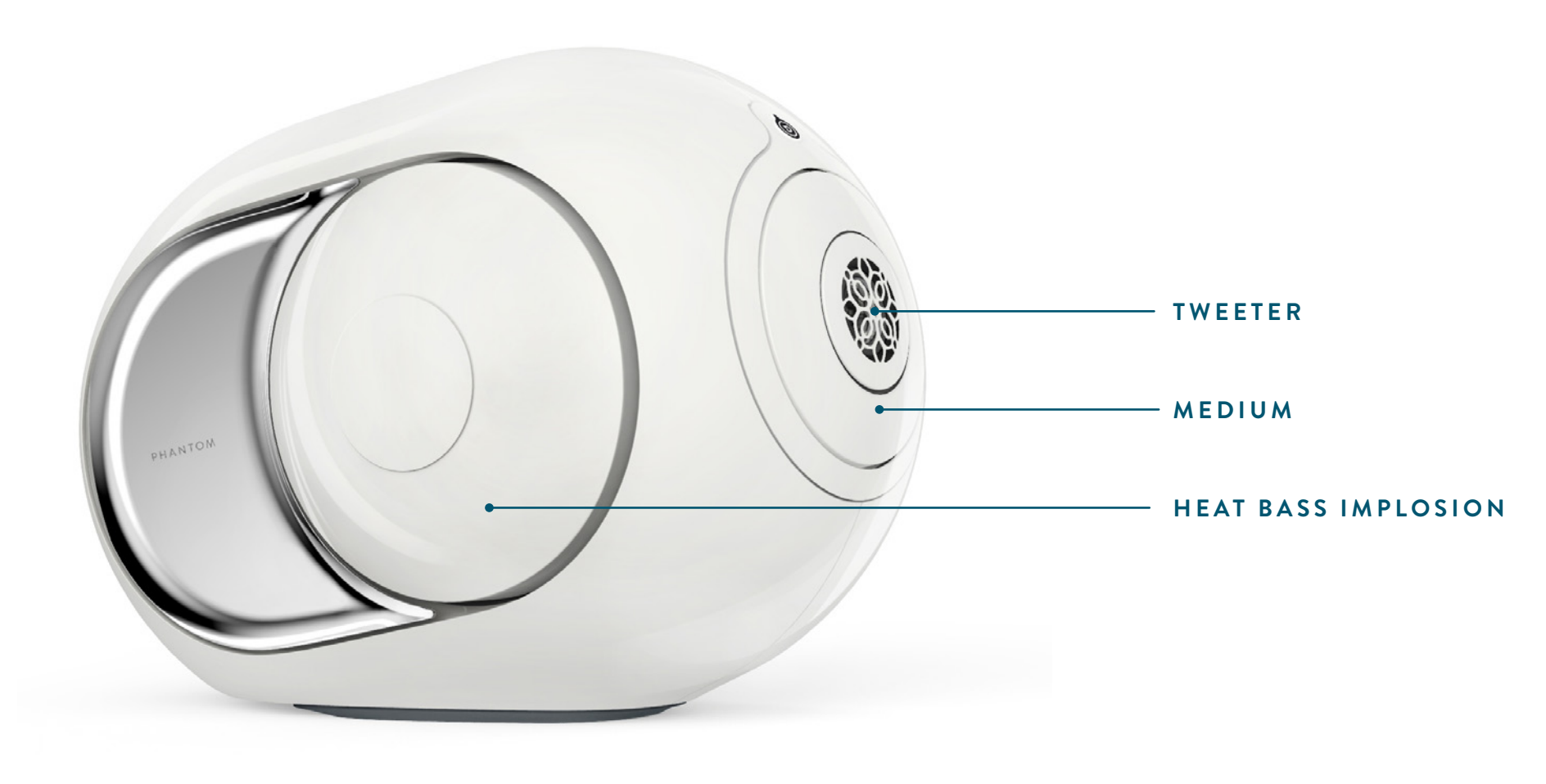

SPARK

### PHANTOM IMPLOSIVE SOUND CENTER

Heat sink radiator 5 Ethernet digital input TOSLINK - digital audio output Allows you to connect you CD/DVD/Blu-Ray or TV. . OPTICAL ETHERNET AC Power

4

 $\mathbf{\mathbf{x}}$ 

۲

► ►

# PHANTOM WITHOUT DIALOG PHANTOM WITH DIALOG

### DIALOG

### ULTRA-POWERFUL WI-FI ROUTER BY DEVIALET

Dialog is a Phantom accessory sold separately Dialog is necessary if you want to synchronize many Phantoms.

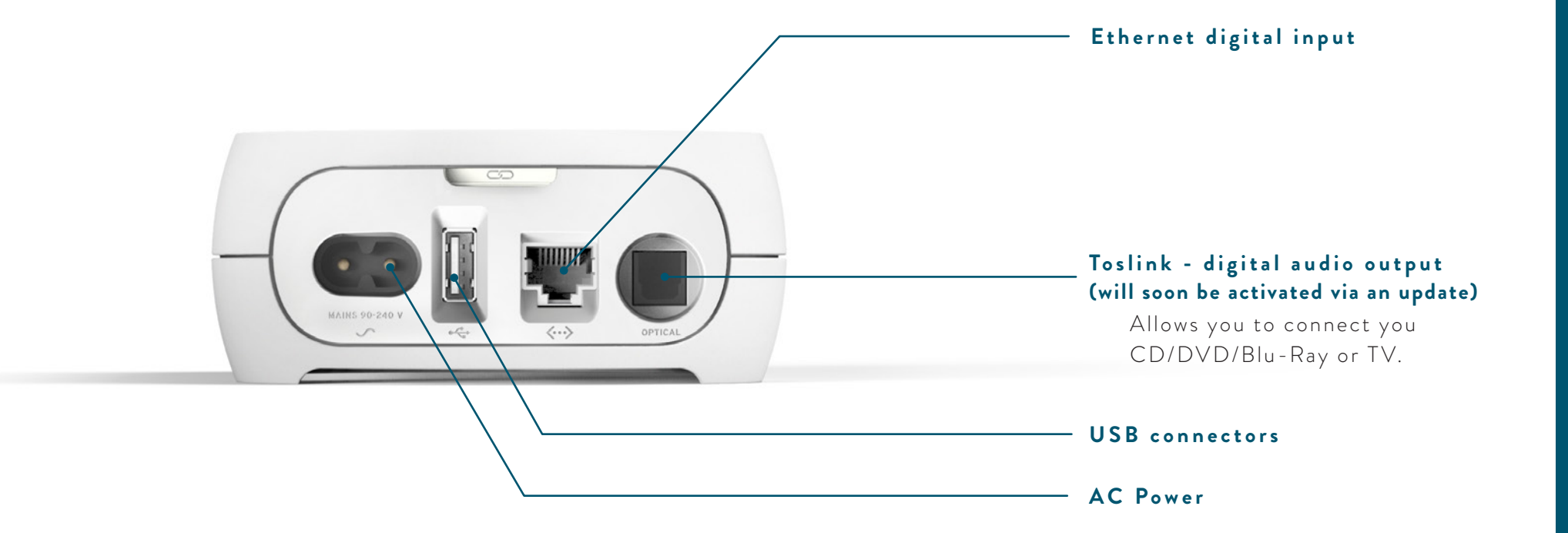

PHANTOM WITH DIALOG

PHANTOM WITHOUT DIALOG

### INSTALL ONE OR MANY PHANTOM WITH DIALOG

0

To strengthen your internet Wi-Fi network and be able to place one or many PHANTOM anywhere in your home without an Ethernet cable, discover DIALOG, Devialet's ultra-powerful router on www.devialet.com/dialog.

0

HAVING DIFFICULTIES WITH THE SETUP, YOU CAN WATCH VIDEO TUTORIALS HERE

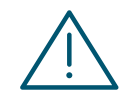

DEVIALET

IF YOU ENCOUNTER TECHNICAL ISSUES, IT IS RECOMMENDED TO RESTART THE APPLICATION AND THE INSTALLATION PROCESS.  $\mathbf{\Sigma}$ 

Ľ

₹ 4

S

### PHANTOM WITH DIALOG

### INSTALL PHANTOM WITH DIALOG

Before you start your PHANTOM setup ,make sure your device (computer, smartphone, tablet) is connected to your home internet Wi-Fi network.

### INSTALL DIALOG

- 1 Unbox DIALOG.
- 2 Connect DIALOG to your router or Wi-Fi broadband using an Ethernet cable.

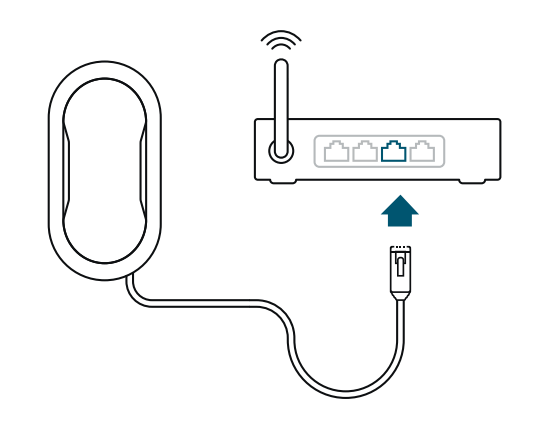

3 Connect DIALOG to a power outlet using the power cable supplied.

### 4 CONGRATULATIONS! DIALOG is installed.

### START PHANTOM

5 Unbox Phantom

- 6 Place your hands under the PHANTOM, lift it from its base and place it on a stable surface\*.
- 7 Connect your PHANTOM to a power outlet using the yellow power cable.
- If you want to use PHANTOM with your TV or CD/DVD/Blu-Ray player, you will need to connect your TV or player to PHANTOM or DIALOG, before you connect the yellow power cord. To connect them you will need to use a TOSLINK optical cable (cf see «TOSLINK digital audio output»).
- 8 Wait 15 secondes. A subtil breathing sound signals PHANTOM start-up.

### 9 CONGRATULATIONS! PHANTOM is now ON.

### INSTALL SPARK

- 10 You now need to download SPARK on our website www.devialet.com/spark (from your computer, smartphone or tablet).
- 11 Open SPARK, touch **START** to launch the setup.
- 12 Accept the Terms & Conditions by touching I AGREE.
- 13 SPARK will recognize automatically all your PHANTOM. When all your PHANTOM have been found, touch YES.
- 14 CONGRATULATIONS!

You have completed the second step : PHANTOM is now connected to your internet Wi-Fi network.

\* Please do not put your PHANTOM on waxed wood.

### INSTALL PHANTOM WITH DIALOG

### 2/3

### ASSIGN YOUR PHANTOM

- 15 SPARK will ask you to touch each one of your PHANTOM individually. Hold on your hand onto the PHANTOM until it reacts.
- 16 Now you need to assign a specific place to each PHANTOM.For example, if you own two PHANTOM, all placed in your living room:
  - A Make sure that the selected room is the « Living Room ».
  - B Touch the PHANTOM icon on top of the screen. The selected PHANTOM will emit a specific sound.
  - C Drag the icon to place you want to assign the selected PHANTOM to («LEFT» if it is on the left, « Right » in the other case).

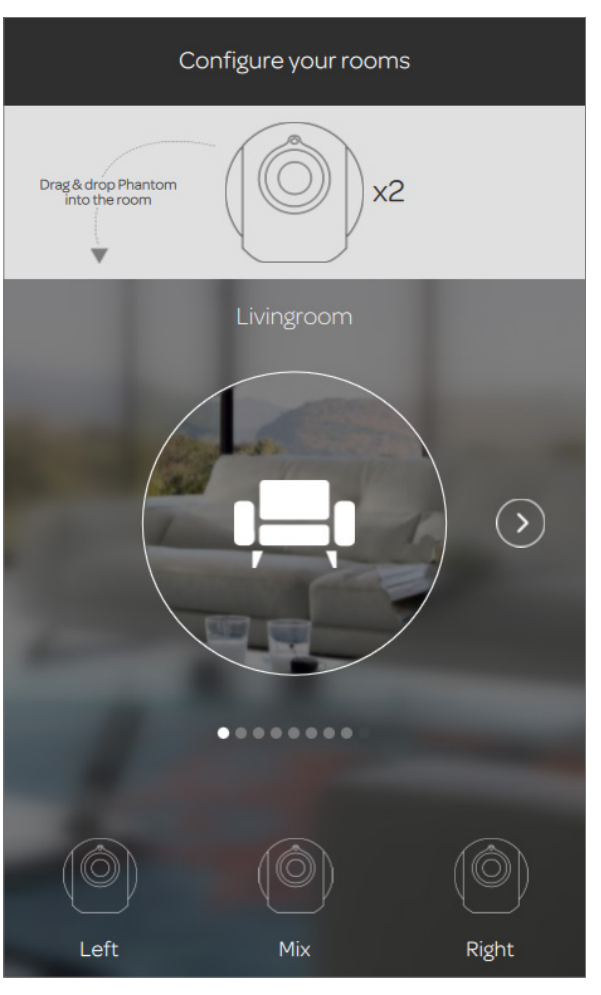

### Configure your rooms

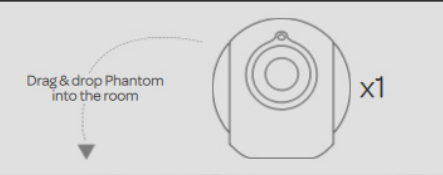

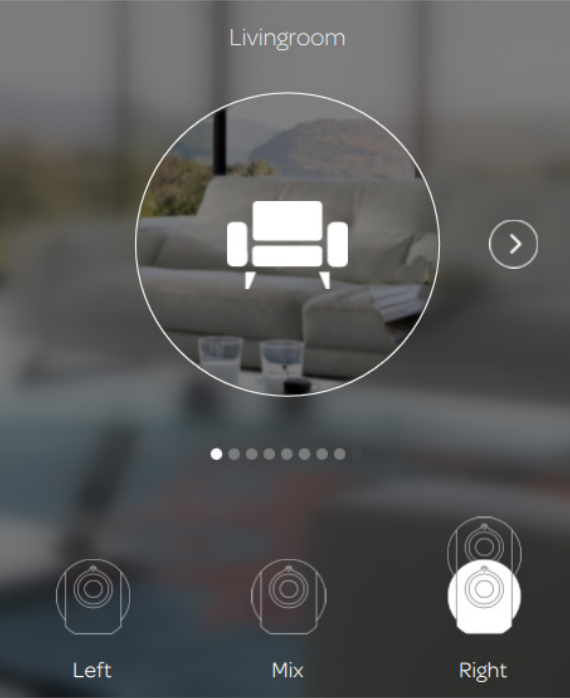

PHANTOM WITH DIALOG

PHANTOM WITHOUT DIALOG

 $\mathbf{\mathbf{x}}$ 

ц

S P A

### INSTALL PHANTOM WITH DIALOG

INTRODUCTION

PHANTOM WITH DIALOG

PHANTOM WITHOUT DIALOG

### ASSIGN YOUR PHANTOM

D Repeat the same process for the second PHANTOM.

E When the process if completed, touch **CONTINUE**.

If you have one PHANTOM, you just need to select the room it is and touch **ADD**.

### 17 CONGRATULATIONS!

Congratulations! You completed the fourth step : PHANTOM is now in position.

### ADD SOURCES

18 SPARK, will integrate automatically all the music from the « Music » file in your device.

If you are on a computer, you can also add music from other files.

Touch **ADD PATH** and choose the music files you want to add.

### 19 CONGRATULATIONS!

You have completed the fifth and last step: PHANTOM has now identified all your music. **PLAY!** 

| Sources                          |  |
|----------------------------------|--|
| Tell us where to find your music |  |
| Mac-Mini-Spark                   |  |
| Users/macminisoft/Music/         |  |
| + Add path                       |  |
|                                  |  |

### PHANTOM WITH DIALOG

O

### INSTALL A PHANTOM WITHOUT DIALOG

To function and evolve continuously, PHANTOM has to be connected to your home internet Wi-Fi network. This can be done in two ways: you can connect your PHANTOM wirelessly or with an Ethernet cable which links Phantom to your Internet modem or Wi-Fi broadband.

### SET UP PHANTOM

IN WI-FI (click-here)

When connected wirelessly / via Wi-Fi, you will be able to place your PHANTOM anywhere you want in your home. Yet, if the Wi-Fi performance is not reliable, the user experience could be compromised: make sure your PHANTOM is placed at reasonable distance from your Internet modem or Wi-Fi broadband.

### SET UP PHANTOM WITH

ETHERNET (click-here)

When connected with an Ethernet cable, the listening experience is perfect, avoiding hence any performance issues that you can experience with an unreliable Wi-Fi network.

### HAVING DIFFICULTIES WITH THE SETUP, YOU CAN WATCH VIDEO TUTORIALS HERE

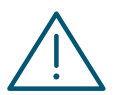

IF YOU ENCOUNTER TECHNICAL ISSUES, IT IS RECOMMENDED TO RESTART THE APPLICATION AND THE INSTALLATION PROCESS.

10

 $\mathbf{\mathbf{x}}$ 

Ľ

S P

### PHANTOM WITH DIALOG

### SET-UP PHANTOM IN WI-FI

Before you start your PHANTOM setup ,make sure your device (computer, smartphone, tablet) is connected to your home internet Wi-Fi network. You will also need your internet network password , make sure you have it on hand - It is usually found under your router or Wi-Fi broadband.

1/3

### START PHANTOM

- 1 Unbox Phantom
- 2 Place your hands under the PHANTOM, lift it from its base and place it on a stable surface\*.
- **3** Connect your PHANTOM to a power outlet using the yellow power cable.
- If you want to use PHANTOM with your TV or CD/DVD/Blu-Ray player, you will need to connect your TV or player to PHANTOM or DIALOG, before you connect the yellow power cord. To connect them you will need to use a TOSLINK optical cable (cf see «TOSLINK digital audio output»).
- 4 Wait 15 secondes. A subtil breathing sound signals PHANTOM start-up.
- 5 CONGRATULATIONS! PHANTOM is now ON.

### INSTALL SPARK

- 6 You now need to download SPARK on our website www.devialet.com/spark (from your computer, smartphone or tablet).
- 7 Open SPARK, touch **START** to launch the setup.
- 8 Accept the Terms & Conditions by touching I AGREE.
- 9 You are not using DIALOG, touch NOT YET.
- 10 You need to leave the application without closing it. Go to your device Wi-Fi's settings.
- 11 Connect to the Wi-Fi network « PHANTOMSETUP-(Followed by a sequence of numbers and letters) »

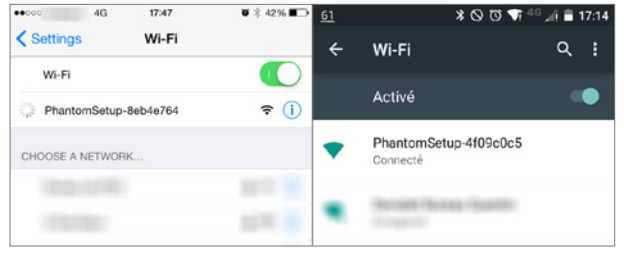

### steps 10-11 on IOS and Android

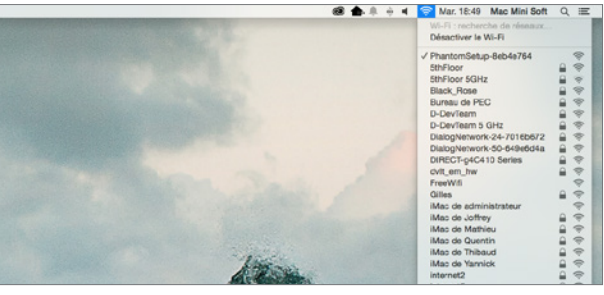

### steps 10-11 on mac

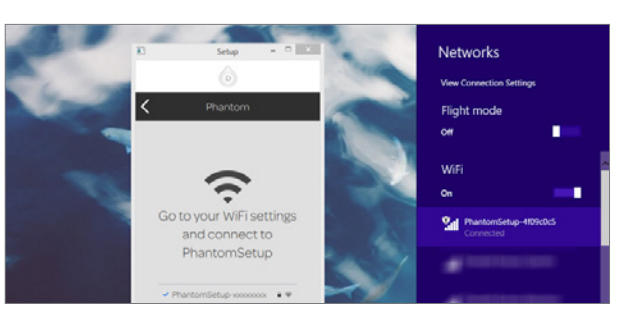

steps 10-11 on windows

11

 $\mathbf{\mathbf{x}}$ 

A R

۵

S

### SET-UP PHANTOM IN WI-FI

2/3

INTRODUCTION

PHANTOM WITH DIALOG

PHANTOM WITHOUT DIALOG

### **INSTALL SPARK**

- 12 Go back to SPARK, it will ask you to choose among several networks: select your internet Wi-Fi network and enter your password.
- 13 Leave the SPARK a second time, without closing the application. Go to your device Wi-Fi's settings.
- 14 Connect back to your internet Wi-Fi network.
- 15 Go back to SPARK.

### 16 CONGRATULATIONS!

You have completed the second step : PHANTOM is now connected to your internet Wi-Fi network.

| WiFinetwork            | <        |
|------------------------|----------|
|                        |          |
| 2                      |          |
| Select your own WiFi n | etwork   |
|                        |          |
|                        | • •      |
|                        | - ÷      |
|                        | ê        |
|                        | <b>€</b> |
|                        | € 奈      |
|                        | € 🤶      |

step 12

**WiFi network** LeKid ••••• O Show password Z O P E R Т Y UΙ А S D F GHJKL Q Μ W Х С В V Ν

ж Х

S P A

### SET-UP PHANTOM IN WI-FI

ASSIGN YOUR PHANTOM

17 In the next step, the « Living room » is the room by default : touch **NEXT**.

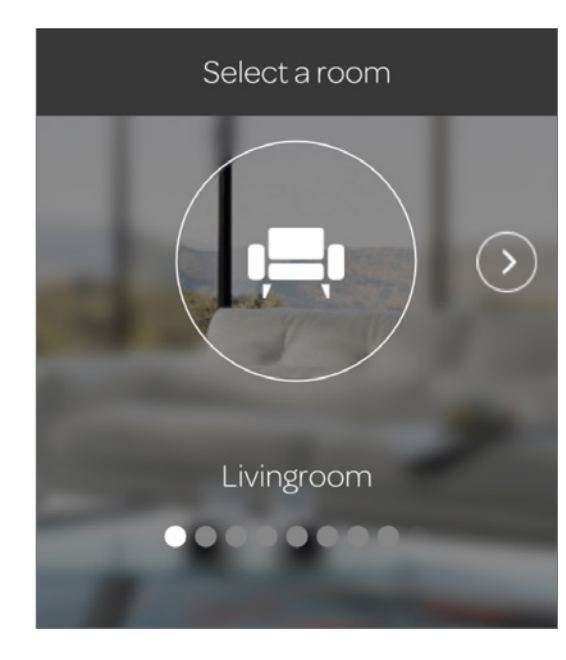

18 You completed the third step : PHANTOM is now in position.

### ADD SOURCES

19 SPARK, will integrate automatically all the music from the « Music » file in your device.

If you are on a computer, you can also add music from other files.

Touch **ADD PATH** and choose the music files you want to add.

### 20 CONGRATULATIONS!

You have completed the fourth and last step: PHANTOM has now identified all your music. **PLAY!** 

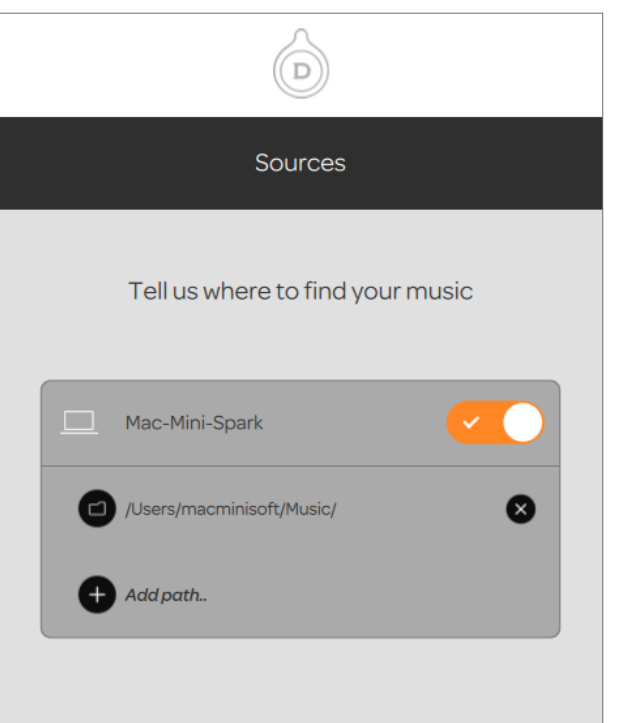

INTRODUCTION

PHANTOM WITH DIALOG

 $\mathbf{\mathbf{x}}$ 

### SET UP PHANTOM WITH ETHERNET

A Before you start your PHANTOM setup ,make sure your device (computer, smartphone, tablet) is connected to your home internet Wi-Fi network. Prepare your Ethernet cable ( Munissez vous d'un câble Ethernet (supplied with your router / Wi-Fi broadband).

1/2

### START PHANTOM

+

- Unbox your PHANTOM.
- 2 Place your hands under the PHANTOM, lift it from its base and place it on a stable surface\*.
- 3 Connect PHANTOM to your router / Wi-Fi broadband using the Ethernet (cf « Ethernet switch connectors » page 4).

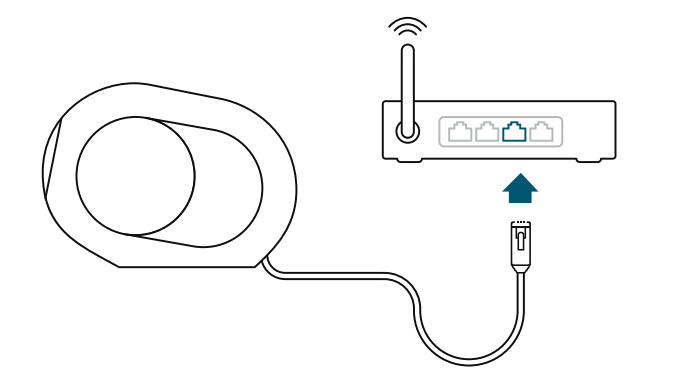

- Connect your PHANTOM to a power 4 outlet using the yellow power cable.
  - If you want to use PHANTOM with your TV or CD/DVD/Blu-Ray player, you will need to connect your TV or player to PHANTOM or DIALOG, before you connect the yellow power cord. To connect them you will need to use a TOSLINK optical cable (cf see «TOSLINK digital audio output»).
- 5 Wait 15 secondes. A subtil breathing sound signals PHANTOM start-up.

### CONGRATULATIONS! 6 PHANTOM is now ON.

- You now need to download SPARK on our 7 website www.devialet.com/spark (from your computer, smartphone or tablet).
- 8 Open SPARK, touch **START** to launch the setup.
- 9 Accept the Terms & Conditions by touching I AGREE.
- 10 You are not using DIALOG, touch NOT YET.

### CONGRATULATIONS! 11

You have completed the second step : PHANTOM is now connected to your internet Wi-Fi network.

ц ∢ ۵ S

### SET UP PHANTOM WITH ETHERNET

INTRODUCTION

PHANTOM WITH DIALOG

PHANTOM WITHOUT DIALOG

ASSIGN YOUR PHANTOM

12 In the next step, the « Living room » is the room by default : touch **NEXT**.

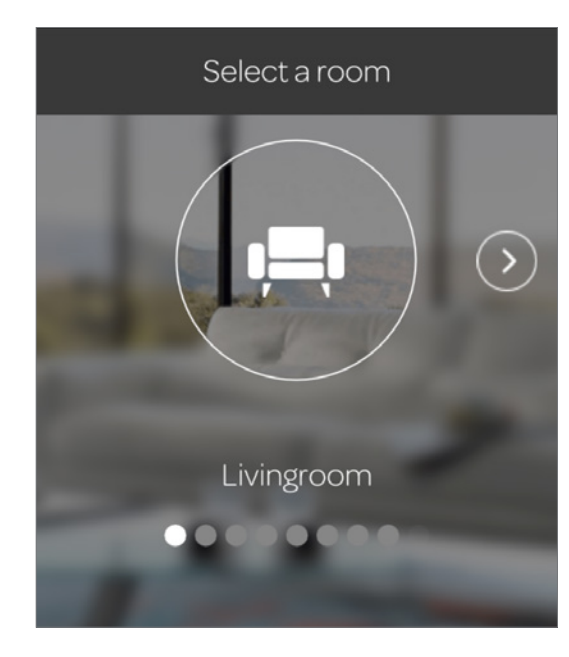

13 You completed the third step : PHANTOM is now in position.

### ADD SOURCES

14 SPARK, will integrate automatically all the music from the « Music » file in your device.

If you are on a computer, you can also add music from other files.

Touch **ADD PATH** and choose the music files you want to add.

### 15 CONGRATULATIONS!

You have completed the fourth and last step: PHANTOM has now identified all your music. **PLAY!** 

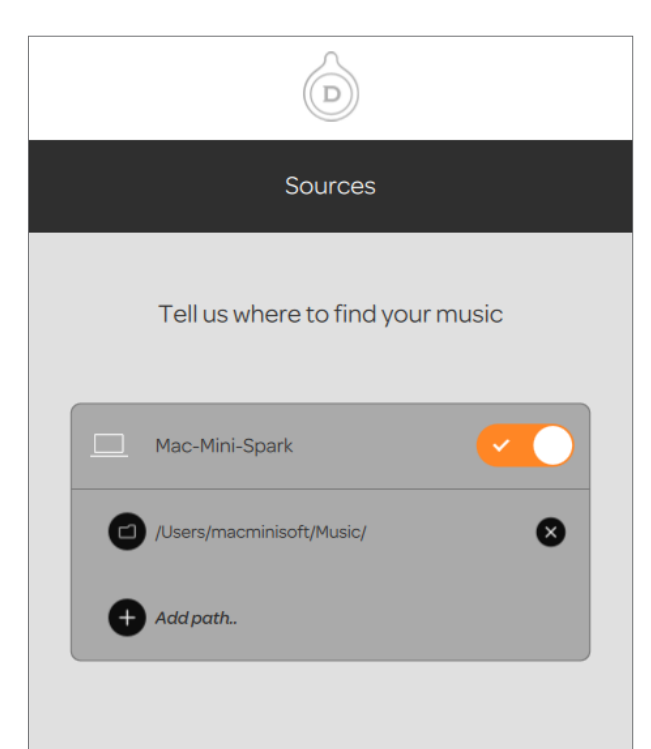

### CONTROL PHANTOM WITH SPARK APPLICATION

SPARK is the application that will allow you to control PHANTOM. It is available on your computer, smartphone and tablet.

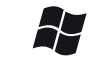

Ć

Windows 7 Mac OS X 10.9 / or higher iOS® 7 or higher

9/ Andro her or hid

Android 4.4 or higher

### SPARK CONTROLS

the right section of the application

Control instantly each PHANTOM individually or all the PHANTOM together from your device.

S P A

ъ К

### SPARK INTEGRATES MUSIC FROM ALL YOUR SOURCES

the left section of the application

SPARK stores music from all the devices connected to PHANTOM : yours of course but also your friends' who are connected to your internet Wi-Fi network.

With DIALOG, you also access music from your online music services :

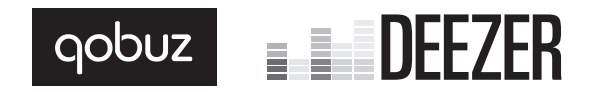

### SPARK COMBINES ALL YOUR MUSICS

the central section of the application

Use SPARK to compose virtual playlists with your friends, in real time, from the music you all shared.

### DOWNLOAD SPARK

### DISCOVER SPARK IN VIDEO

16

PHANTOM WITH DIALOG

PHANTOM WITHOUT DIALOG

### COMPUTER USER INTERFACE

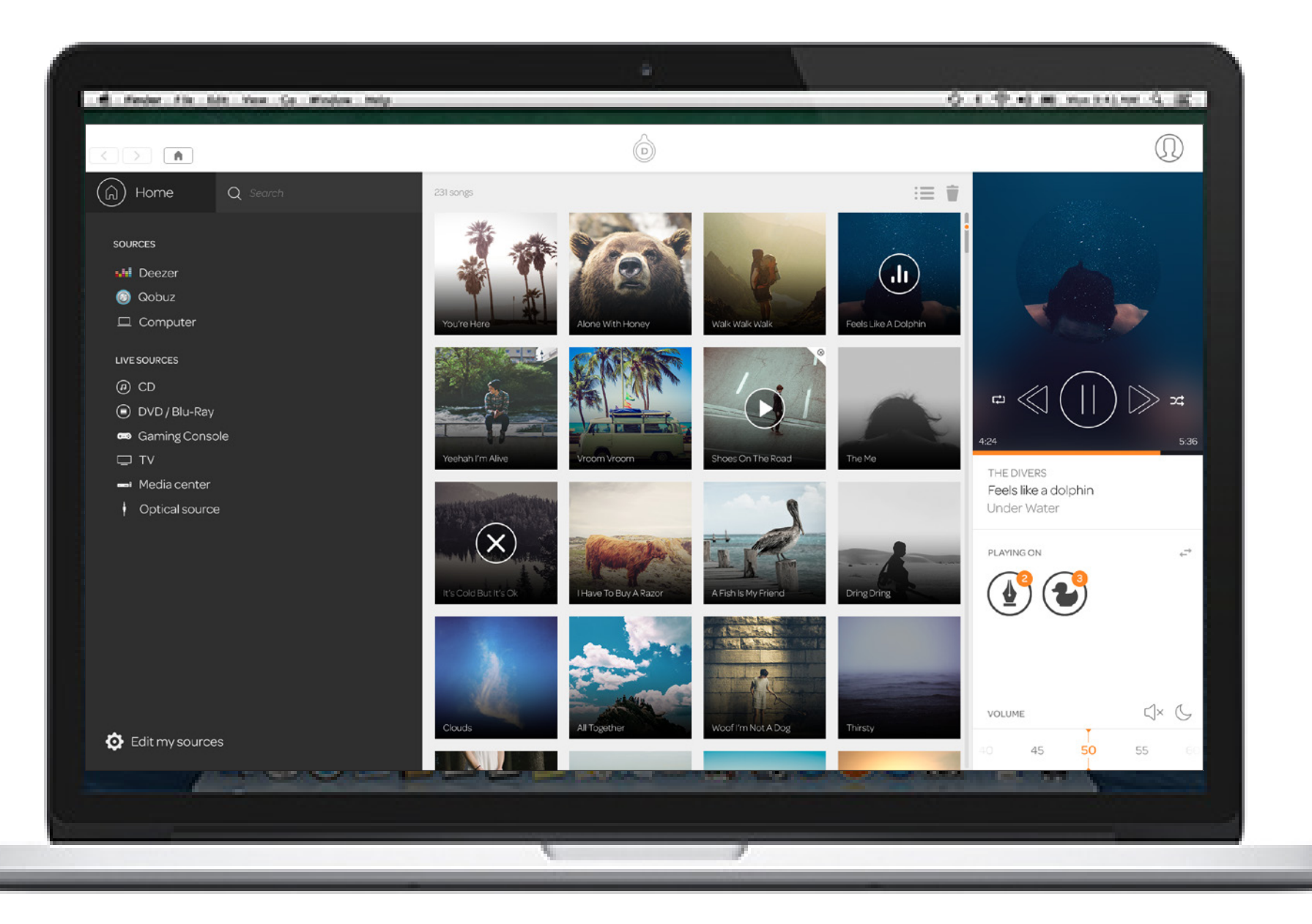

S

## UT DIALOG PHANTOM WITH DIALOG

 $\mathbf{\Sigma}$ 

### COMPUTER USER INTERFACE **LEFT SECTION** Search for an album, (ຝ) Q Search artist or a title SOURCES 🖬 Deezer Navigate between 🙆 Qobuzdifferent sources □ Computer To play, select your source then drag and drop in the central side. LIVE SOURCES (P) CD DVD/Blu-Ray 📼 Gaming Console □ TV - Media center Optical source Add, remove or manage the different sources/ configure the access to the online music service Optical source (CD, DVD...) must be connected to a PHANTOM or DIALOG with a TOSLINK « optical cable » to be accessible (cf « Install PHANTOM »). You need DIALOG to use online music 🝯 Edit my sources services (accessory sold separately).

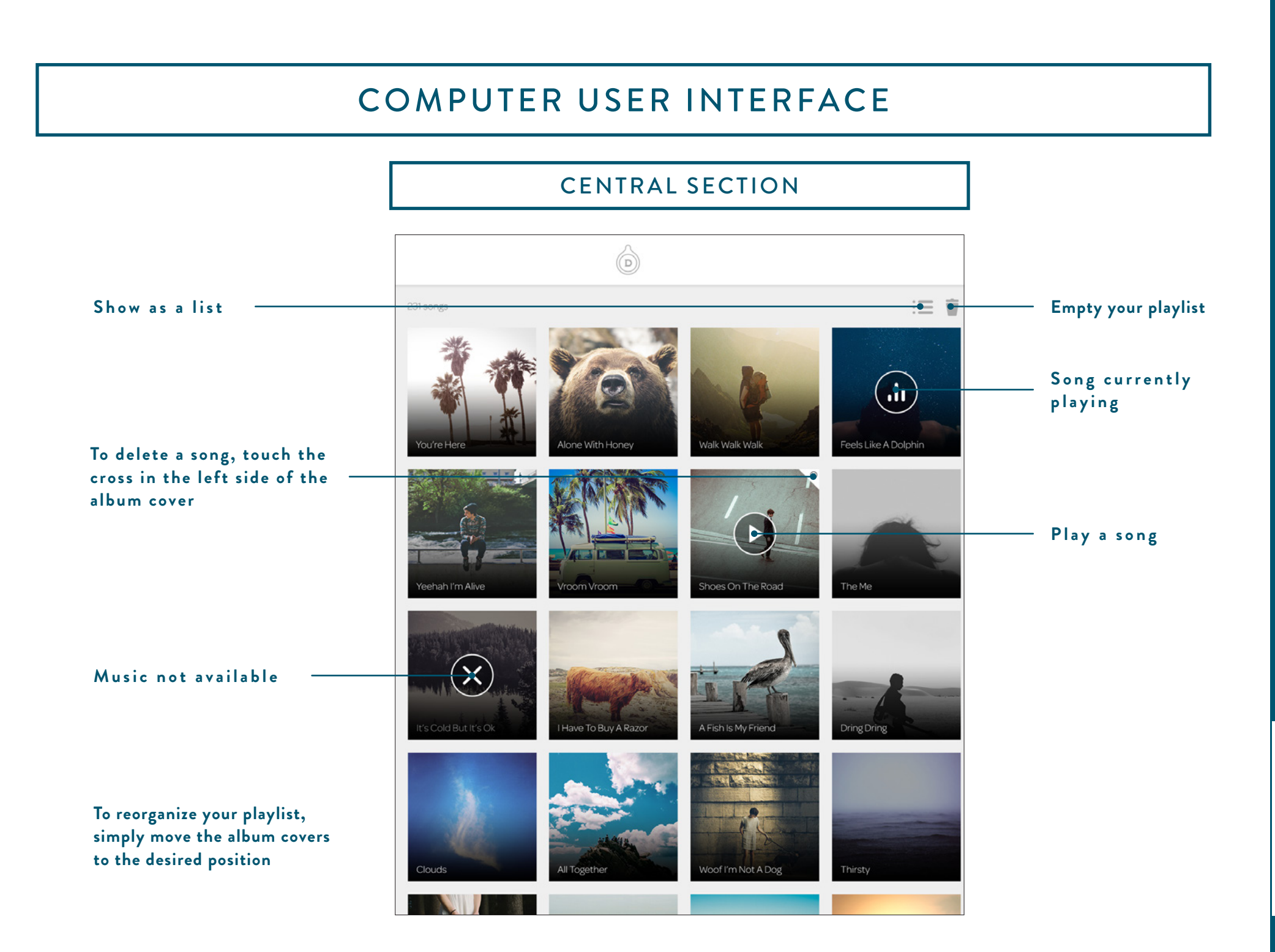

ж Х

∢

٩

S

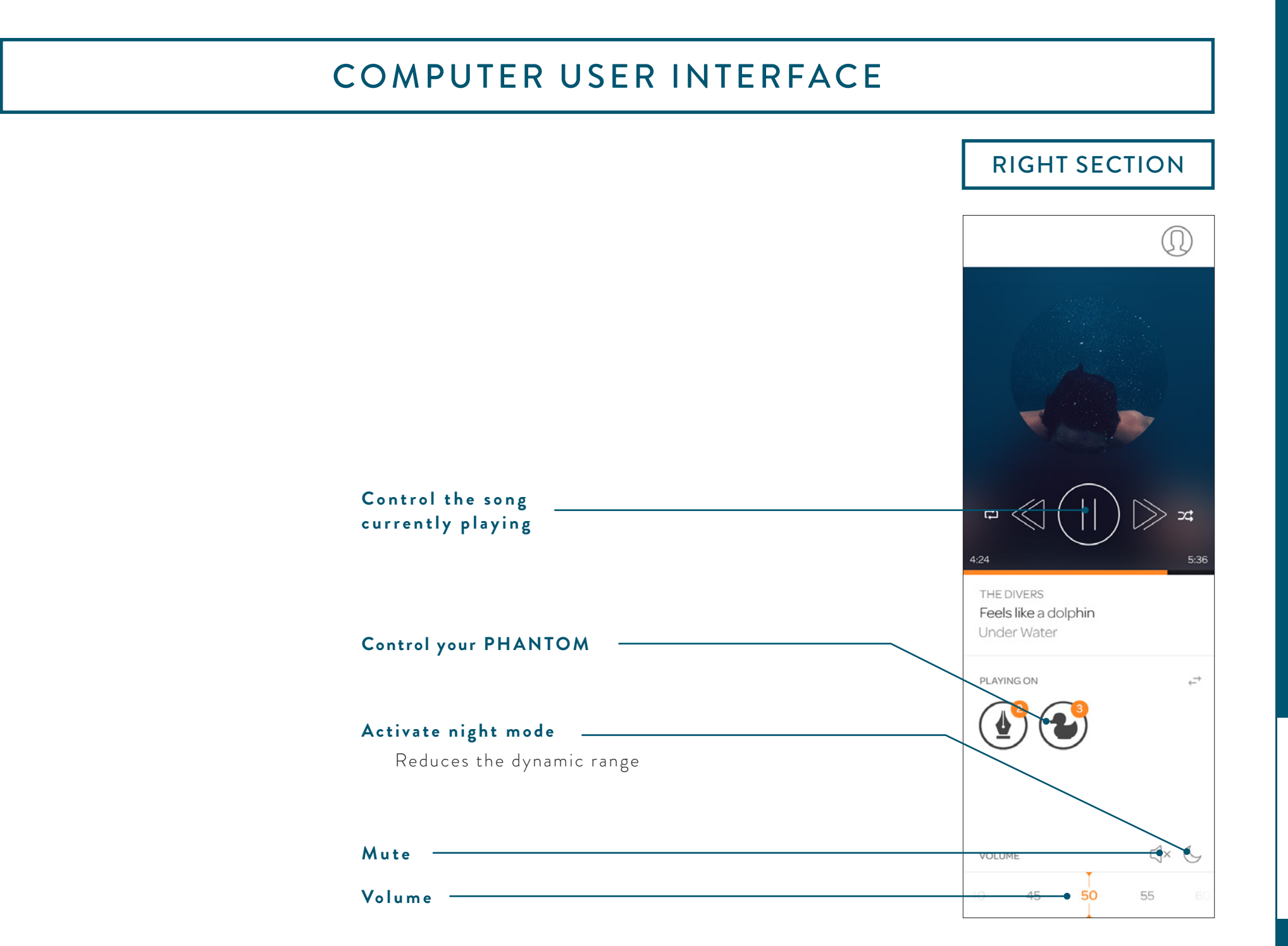

PARK

### SMARTPHONE OR TABLET USER INTERFACE

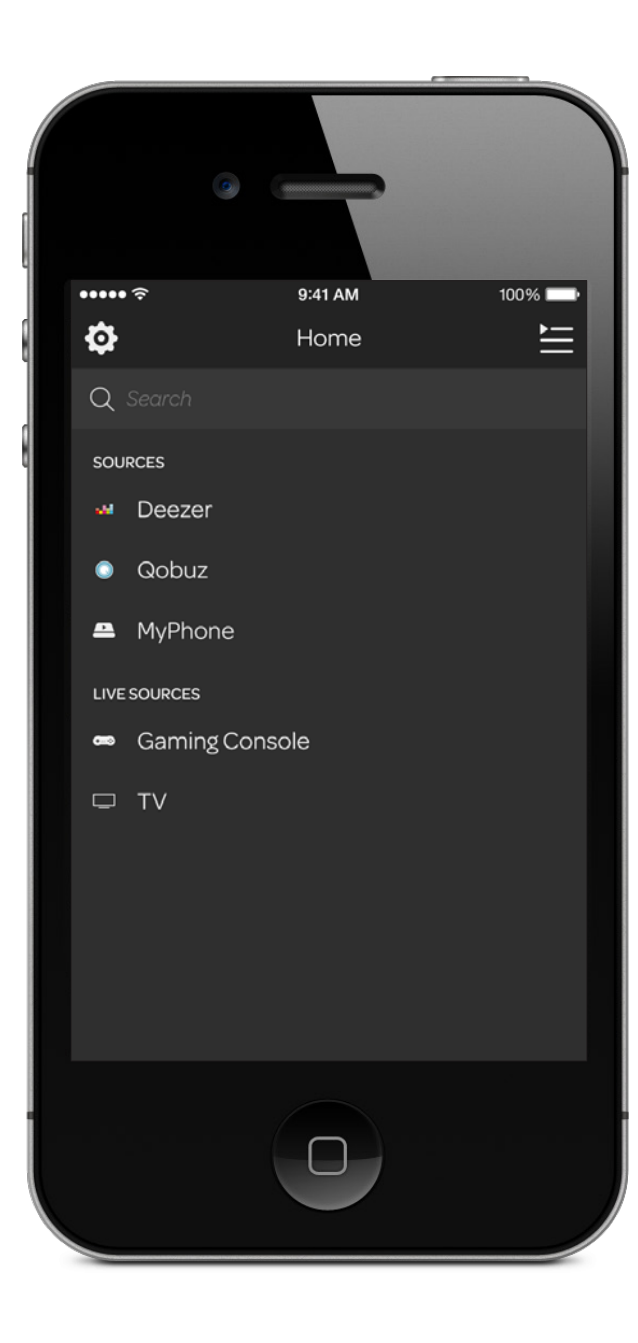

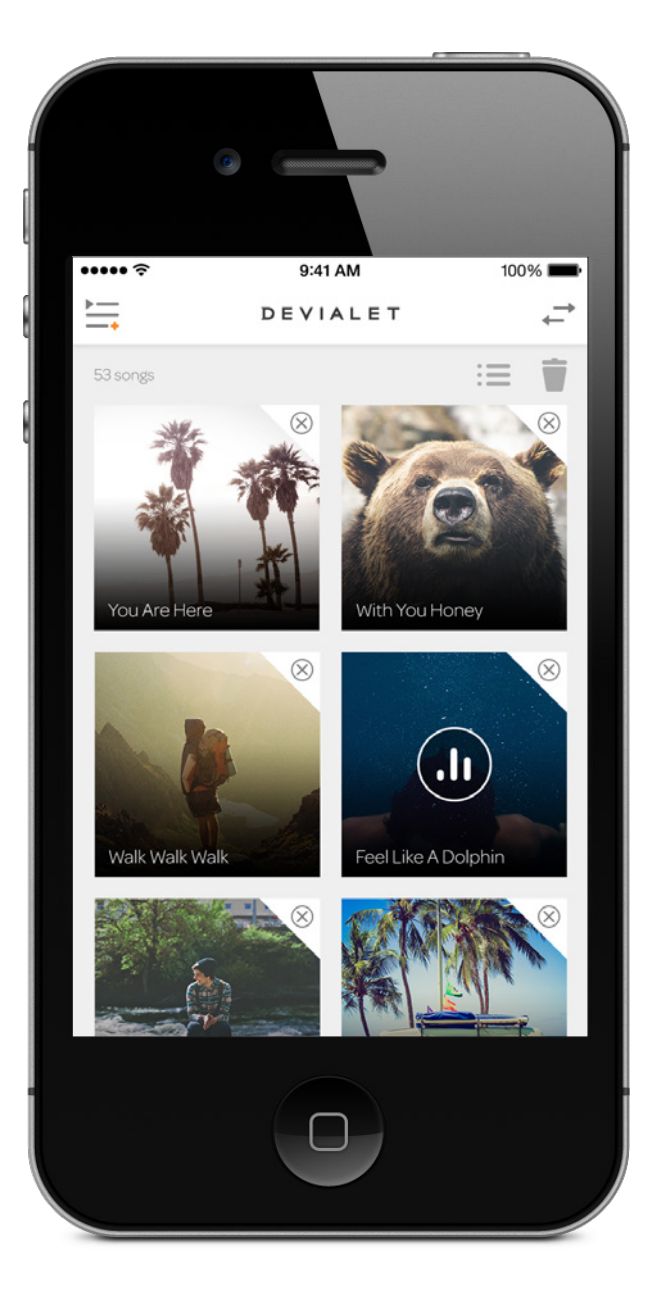

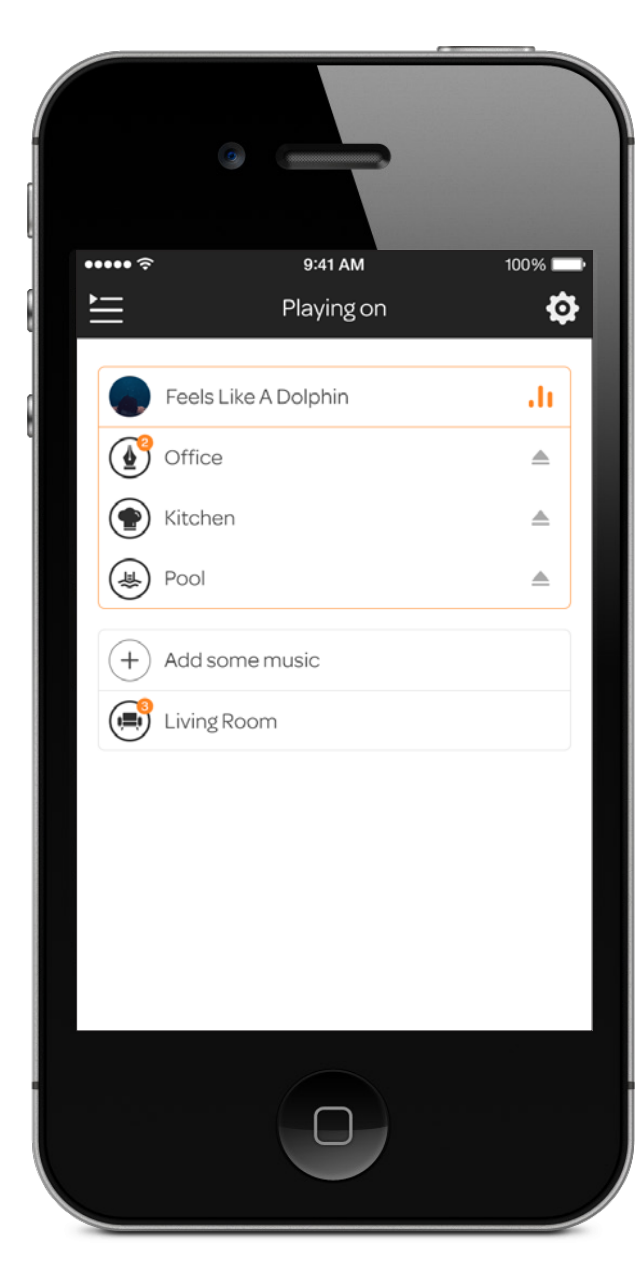

A R K

### SMARTPHONE OR TABLET USER INTERFACE

LEFT SECTION

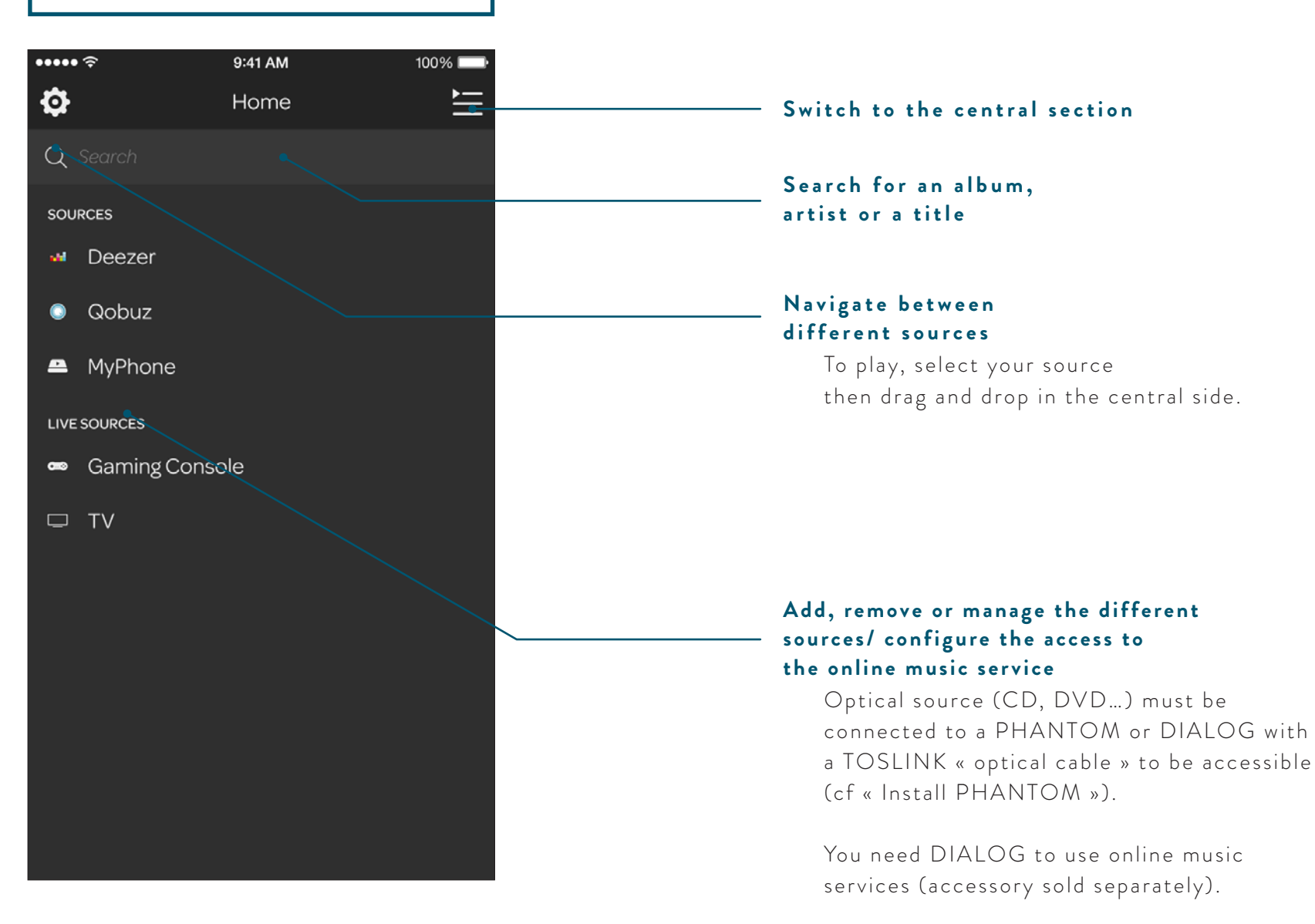

### SMARTPHONE OR TABLET USER INTERFACE

CENTRAL SECTION

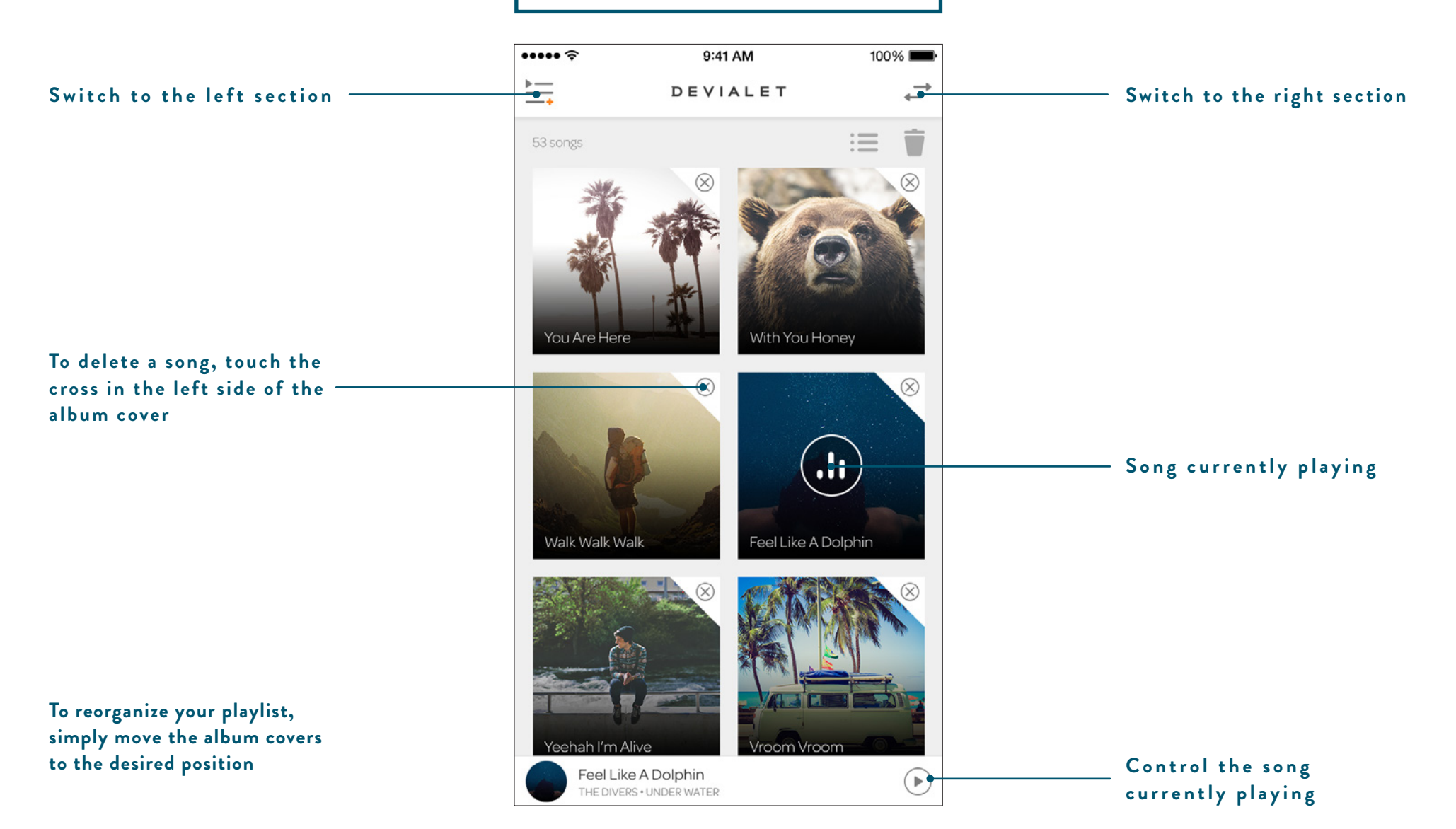

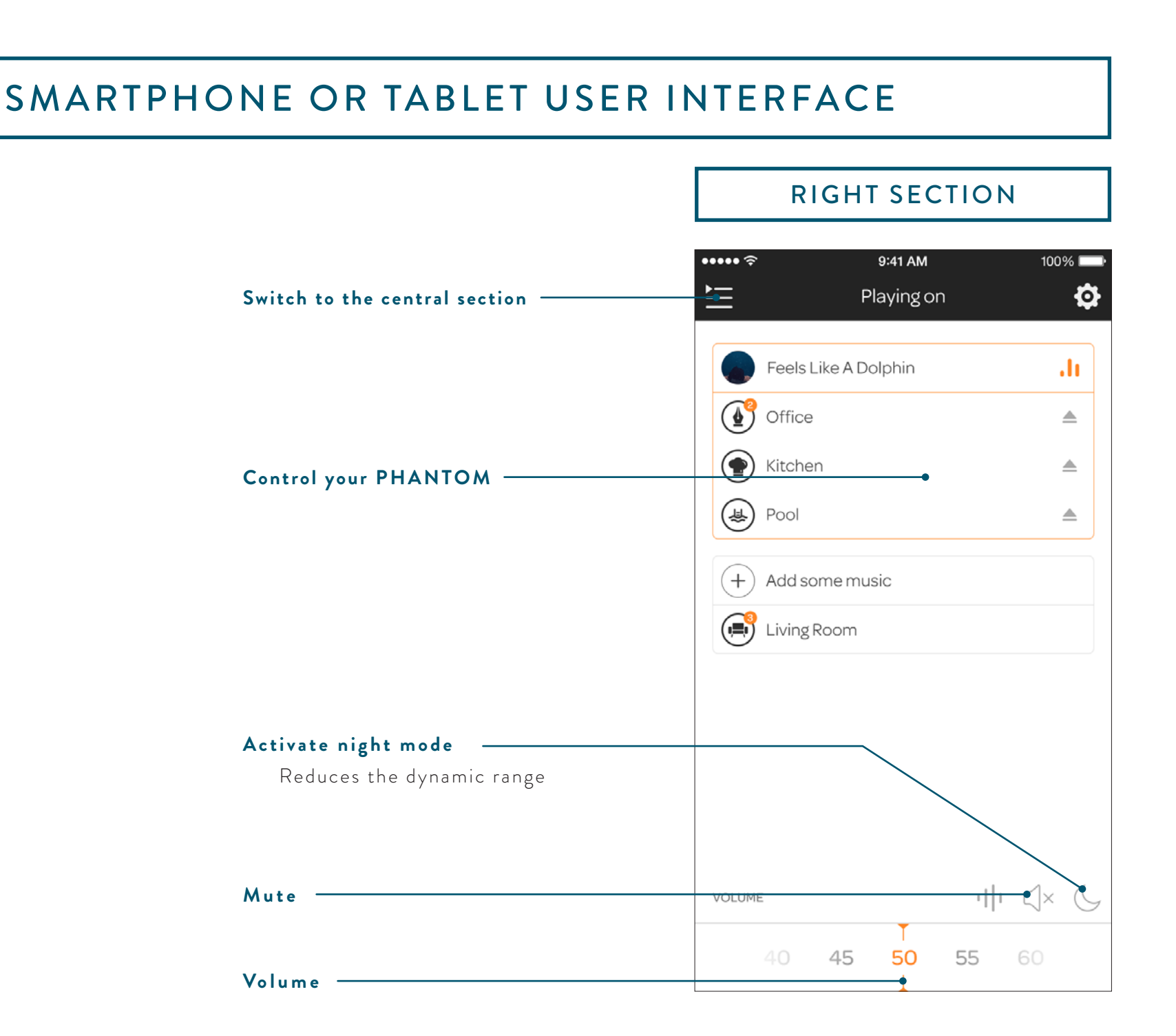